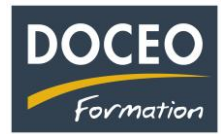

## A partir de la version V22 S de Compta-facile

## En dépenses – Comptabilisation de la TVA Sociale (appelée CPS)

**S**aisir la facture **sur une seule ligne** (conseillée quand il y a **plusieurs taux de TVA**, pour la facture EDT et pour les immobilisations : cela évite d'avoir une ligne d'immobilisation du montant de la CPS)

Exemple avec la même facture :

10 000 HT 1 600 TVA 16% 100 CPS 1% 11 700 TTC

- 1) Supprimer le taux de la TVA
- 2) Saisir le montant HT + le montant CPS (TVA sociale) dans la cellule Saisie HT
- 3) Saisir le montant de la TVA

## Autre exemple de facture avec plusieurs taux de TVA :

| Base HT | Taux  | Montant TVA |                |        |
|---------|-------|-------------|----------------|--------|
| 20 000  | 16,0% | 3 200       | Total H.T      | 30 000 |
|         | 13,0% |             | Total TVA      | 3 700  |
| 10 000  | 5,0%  | 500         | Total CPS 1,0% | 300    |
|         |       |             | Total TTC      | 34 000 |
| 30 000  | 1,0%  | 300         |                |        |

| Date de<br>facturation | N° de<br>facture | Nom du<br>fournisseur | Libellé de l'achat<br>"double clic"<br>liste des libellés | Saisie TTC | Nature | Taux<br>de<br>TVA | Saisie HT | Montant<br>HT | Montant<br>TVA | Montant<br>TTC |
|------------------------|------------------|-----------------------|-----------------------------------------------------------|------------|--------|-------------------|-----------|---------------|----------------|----------------|
|                        |                  | SOMAC                 |                                                           |            |        |                   |           |               |                |                |
| 01-avr-22              | 25               | DIVERS                | M1) Matières premières                                    |            | L      |                   | 30 300    | 30 300        | 3 700          | 34 000         |

N'oubliez pas vos sauvegardes ! Bonne saisie.

Arnaud LOZINGUEZ Auteur de Compta-facile